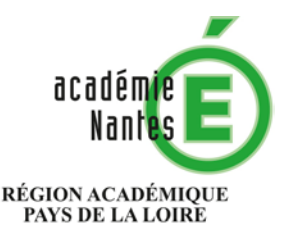

MINISTÈRE DE L'ÉDUCATION NATIONALE, DE L'ENSEIGNEMENT SUPÉRIEUR ET DE LA RECHERCHE

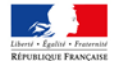

Nantes, le 31 mars 2017

Le recteur de la région académique Pays de la Loire et de l'académie de Nantes, chancelier des universités

à

«Nom» «Prenom»

Objet : accès des personnels du premier degré privé à l'intranet académique Etna.

L'intranet académique Etna est désormais ouvert aux enseignants et directeurs d'école du premier degré privé. Il vous offre un espace d'informations et d'actualités académiques, départementales ou spécifiques à votre circonscription et adaptées à vos fonctions. Il propose également l'accès à différents outils (webmail, annuaire en ligne, envoi de fichiers volumineux...).

La connexion se fait avec vos identifiants académiques, qui vous ont été transmis lors de votre prise de fonctions et qui vous sont rappelés dans l'encadré en bas de ce courrier.

## Comment vous connecter à Etna ?

Sur le site académique (<u>www.ac-nantes.fr</u>) ou le site de votre DSDEN, le lien « <u>ETNA</u> » en haut à droite vous permet de vous connecter à l'intranet avec votre nom d'utilisateur et le mot de passe associé. Si vous ne l'avez jamais changé, votre mot de passe (qui est aussi celui de votre adresse de messagerie académique) est par défaut votre NUMEN.

## Personnalisation de son compte académique

Il est vivement conseillé de personnaliser votre mot de passe et d'en changer régulièrement, en vous connectant à <u>http://moncompte.ac-nantes.fr</u> et en sélectionnant l'option "gérer votre fiche".

« Moncompte », qui vous permet de configurer les options de la messagerie associée au compte, est aussi un outil d'auto-dépannage pour retrouver vos identifiants en cas de perte. Connectez-vous à l'adresse <u>http://moncompte.ac-nantes.fr</u> et cliquez sur « Identifiant ou mot de passe oublié ». Vous devrez renseigner votre date de naissance et votre NUMEN.

En cas de perte de votre NUMEN, contactez par courriel (<u>numen.sagepp@ac-nantes.fr</u>) le Service Académique de GEstion des Personnels Privés du premier degré (SAGEPP) qui vous le communiquera à nouveau.

## En cas de difficulté, comment faire ?

La plateforme d'assistance informatique peut vous accompagner à la gestion de votre compte académique (0810 000 238, du lundi au vendredi de 8h à 17h) : personnaliser son mot de passe, rediriger sa boîte académique...).

En cas de problème fonctionnel, vous pouvez également contacter votre référent diocésain par courrier électronique aux adresses suivantes :

- Loire-Atlantique : Christian Boré <u>sos-mail44@ectic.org</u>
- Maine-et-Loire : Freddy Sauvêtre <u>sos-mail49@ectic.org</u>
- Mayenne : Sylvain Bedouet <u>sos-mail53@ectic.org</u>
- Sarthe : Olivier Hareau <u>sos-mail72@ectic.org</u>
- Vendée : Jean-Marie Diguet <u>sos-mail85@ectic.org</u>

Votre adresse électronique personnelle : «Email»

Nom d'utilisateur (identifiant) : «Login»

Votre NUMEN (en majuscules) est votre mot de passe initial

Vous trouverez de l'aide en ligne sur le site académique <u>www.ac-nantes.fr</u> rubrique :

« Personnels et recrutement », « Tous personnels », « Services numériques des personnels »,

« La messagerie académique ».

Ce document est à conserver pour consultation ultérieure

Pour le Recteur, et par délégation Le Secrétaire général de l'Académie

Pierre Jaunin